## 1. Web FCA

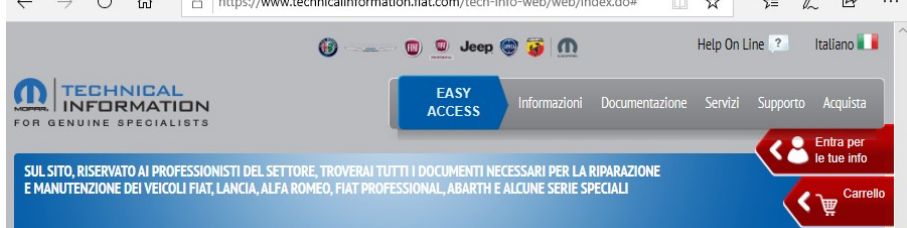

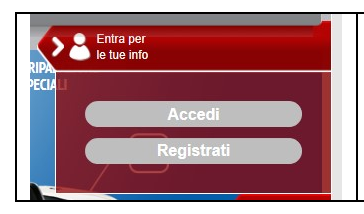

Premere il pulsante *Entra per le tue info*. Si aprirà un menù a tendina, quindi premere *Registrati*.

| Condizioni Contrattuali                                                                                                    | Accettare le condizioni contrattuali, quindi |
|----------------------------------------------------------------------------------------------------|----------------------------------------------|
| Condizioni generali di accesso e di utilizzo dei sito lecnnical information  Accordo contrattuale  I.1 Il presente accordo ("Accordo") è stipulato tra la Vostra società o soggetto contrattuale, come meglio precisato all'art. 2.3, ("Cliente") e la Fiat Group Automobiles S.p.A. con sede in Torino C.so Agnelli, 200, Partia IVA 07973780013 ("FIAT"). Il Cliente e FIAT cumulativamente indicate come le "Parti".  Oggetto dell'Accordo ed ambito di applicazione  2.1 Oggetto del presente Accordo è l'accesso al sito web contenente le informazioni tecniche di FIAT online, per i suoi marchi Fiat, Lancia, Alfa Romeo, Eiat. Briefersional. Abarth. Serie. Soeciali. ("Marchi"). ed. al cito web. dei. sendri www.technicalinformation fiat.com. ("Sitro"). nooché l'uso. delle. Informazioni  © Accetta O Rifiuta | premere:<br><i>Continua Registrazione</i> .  |
| 13. Approvazione Specifica Il Cliente dichiara di approvare specificamente, dopo averle esaminate a norma dell'Art. 1341 del Codice Civile italiano, le clausole di cui agli articoli seguenti: art. 2 art. 5 art. 7                                                                                                    |                                              |
|                                                                                                    |                                              |
| Dichiara di appartenere ad una delle categorie di professionisti riparatori di automobili di seguito elencati:  * <i>Riparatore Indipendente</i> * <i>Operatore Indipendente</i> Per <i>Riparatore Indipendente</i> di stribuzione predisposto da un fornitore degli autoveicoli per il quale fornisce sevizi di riparazione e manutenzione. Si considera un riparatore autorizzato, facente parte del sistema di distribuzione di un dato fornitore, come indipendente ai fini dell'apolicazione del presente reoolamento nella © Accetta O Rifiuta Continua Registrazione Annulla Registrazione                                                                                                    |                                              |

| Registrazion                                                                                                    | e Aziende<br>bligatori per la registrazion             | ne                  |                 | Compilare le tabelle con i propri dati, quindi       |
|----------------------------------------------------------------------------------------------------|--------------------------------------------------------|---------------------|-----------------|------------------------------------------------------|
| Cognome*:                                                                                                    |                                                        | Nome*:              |                 |                                                      |
| E-mail*:                                                                                                    |                                                        | Telefono*:          |                 | Continua Registrazione.                              |
| Indirizzo*:                                                                                                    |                                                        | C.A.P.*:            |                 |                                                      |
| Città*:                                                                                                    |                                                        | Nazionalità*:       | ~               |                                                      |
| Provincia:                                                                                                    | ~                                                      | DATA DI NASCITA*:   |                 |                                                      |
| Lingua*:                                                                                                    | ~                                                      | Lingua Alternativa: | ~               | *IMPORTANTE: arrivati a questo punto, il portale FCA |
| Tipologia A                                                                                                    | ttività*:                                              |                     | ~               | è leggermente cambiato e oltre ai dati richiesti che |
| DOMANDA1:                                                                                                    | DOMANDA1: QUAL ERA IL MARCHIO DELLA TUA PRIMA MACCHINA |                     | MACCHINA V      | vedete (con una grafica leggermente diversa), vi     |
| RISPOSTA1*:                                                                                                    |                                                        |                     |                 | chiederà anche di allegare un documento.             |
| DOMANDA2:                                                                                                    | QUAL È IL TUO NUME                                     | RO PREFERITO (VAL   | ORE NUMERICO) V | Il documento in questione è la VISURA CAMERALE.      |
| RISPOSTA2*:                                                                                                    |                                                        |                     |                 |                                                      |
| Dati di Fattura                                                                                                    | zione                                                  |                     |                 |                                                      |
| Ragione Sociale*:                                                                                                    |                                                        | Partita IVA*:       |                 |                                                      |
| Indirizzo*:                                                                                                    |                                                        | C.A.P.*:            |                 |                                                      |
| Città*:                                                                                                    |                                                        | Nazionalità*:       | ~               |                                                      |
| Provincia:                                                                                                    | ~                                                      | Valuta:             | Euro V          |                                                      |
|                                                                                                    |                                                        |                     |                 |                                                      |
| INFORMATIVA IN BASE ALL'ART. 13 DEL D.LGS 30 giugno 2003 n. 196         Ai sensi e per gli effetti di cui all'art. 13 del D[gs del 30 Giugno 2003 n. 196, "codice in materia di protezione dei dati personali", si precisa quanto segue:         1. I dati formiti dal cliente verranno trattati, comunicati e diffusi, anche con l'ausilio di mezzi elettronici o comunque automatizzati direttamente e/o tramite terzi per le finalità connesse all' utilizzo del Sito, per finalità statistiche, per l'invio di materiale pubblicitario e di commercializzazione del prodotti e servizi di Flat e/o di società collegate.         2. Il conferimento dei dati attraverso la comollazione del modulo di reoistrazione e l'accettazione delle condizioni di accesso al Sito esprime il consenso |                                                        |                     |                 |                                                      |

| FOR GENUINE SPECIALISTS                        | Image: Constraint of the service of the service of | ? Italiano               | A registrazione<br>completata si riceverà<br>una mail per il primo |
|------------------------------------------------|----------------------------------------------------------------------------------------------------|--------------------------|--------------------------------------------------------------------|
| Registrazione Aziende                          |                                                                                                    | Linua per<br>le tue info | UserName e le<br>istruzioni per il primo<br>login                  |
| La registrazione è andata a buon fine. Ricever | ai una mail con il tuo nome utente e le istruzioni per comporre la prima password di Login.                                                                                                    |                          | login                                                              |

| Entra per<br>le tue info | Accedere nuovamente al sito               |
|--------------------------|-------------------------------------------|
| RIPA<br>PECIA            | https://www.technicalinformation.fiat.com |
| Accedi                   | e premere il pulsante Accedi.             |
| Registrati               |                                           |
|                          |                                           |

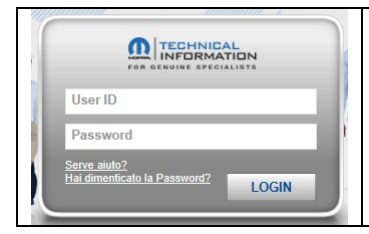

## Inserire il proprio Username (ricevuto per mail), la Vecchia Password ... così composta

La password iniziale per l'accesso al portale è stata generata utilizzando le seguenti informazioni da Lei fornite durante la fase di registrazione:

| Regola                                                             | Esempio | Risultato |
|--------------------------------------------------------------------|---------|-----------|
| <primi (minuscoli)="" 2="" caratteri="" del="" nome=""></primi>    | John    | јо        |
| <primi (minuscoli)="" 2="" caratteri="" cognome="" del=""></primi> | Smith   | sm        |
| <carattere (meno="" -="" trattino)=""></carattere>                 | -       | -         |
| <giorno (2="" cifre)="" di="" nascita=""></giorno>                 | 30      | 30        |
| <mese (2="" cifre)="" di="" nascita=""></mese>                     | agosto  | 08        |

La password risultante sarebbe: josm-3008

| \' necessario cambiare la password. I<br>nserisci la vecchia e la nuova passwo                                                                                                    | Per cambiare la tua pas<br>rd nei rispettivi campi.                                          | ssword,  |
|----------------------------------------------------------------------------------------------------|----------------------------------------------------------------------------------------------|----------|
| Username                                                                                                    |                                                                                              |          |
| Vecchia Password                                                                                                    |                                                                                              |          |
| Nuova Password                                                                                                    |                                                                                              |          |
|                                                                                                    |                                                                                              |          |
| Conferma Nuova Password                                                                                                    |                                                                                              |          |
| Conferma Nuova Password<br>REGOLE CAMBIO PASSWORD<br>1. La password deve essere lunga almeno 8<br>2. Deve contenere almeno 3 tipologie di cara<br>5. Caratteri misucoli (A, b, C,)<br>5. Caratteri misucoli (A, b, C,)<br>5. Caratteri speciali (1 ~ + + = 7 /)<br>1. La password non deve contenere parte de | caratteri,<br>stteri tra i seguenti tipi:<br>ime 4 utilizzate<br>I nome, del cognome e della | a userid |

Al primo login verrà quindi richiesto di cambiare la password. Impostare quindi la nuova password con le regole richieste e premere Cambia Password.

| FOI                       | GENUINE SPECIALISTS                      |    |
|---------------------------|------------------------------------------|----|
| Success                   |                                          | ×  |
| La procedu<br>terminata d | ra di cambio password è<br>con successo. |    |
|                           |                                          | ок |

## 2. Acquisto Token

| PECA<br>RPA<br>PECA<br>Accedi<br>Registrati                                                     | Accedere nuovamente al sito<br><u>https://www.technicalinformation.fiat.com</u><br>e premere il pulsante Accedi.                     |
|-------------------------------------------------------------------------------------------------|----------------------------------------------------------------------------------------------------|
| User ID<br>Password<br>Serve auto?<br>Haidmenticate is Password?<br>LOGIN                       | Inserire le proprie credenziali.                                                                                                    |
| L tuoi abbonamenti<br>Ecco l'elenco degli abbonamenti che hai sottoscritto. Cont<br>abbonamento | vo abbonamento<br>rrolla lo stato di attivazione, validità e scadenza. Fai clic ce si l luci abbonamenti uli ingolo<br>i luci ordini |

Cliccare sul pulsante I tuoi abbonamenti, quindi Acquista nuovo abbonamento.

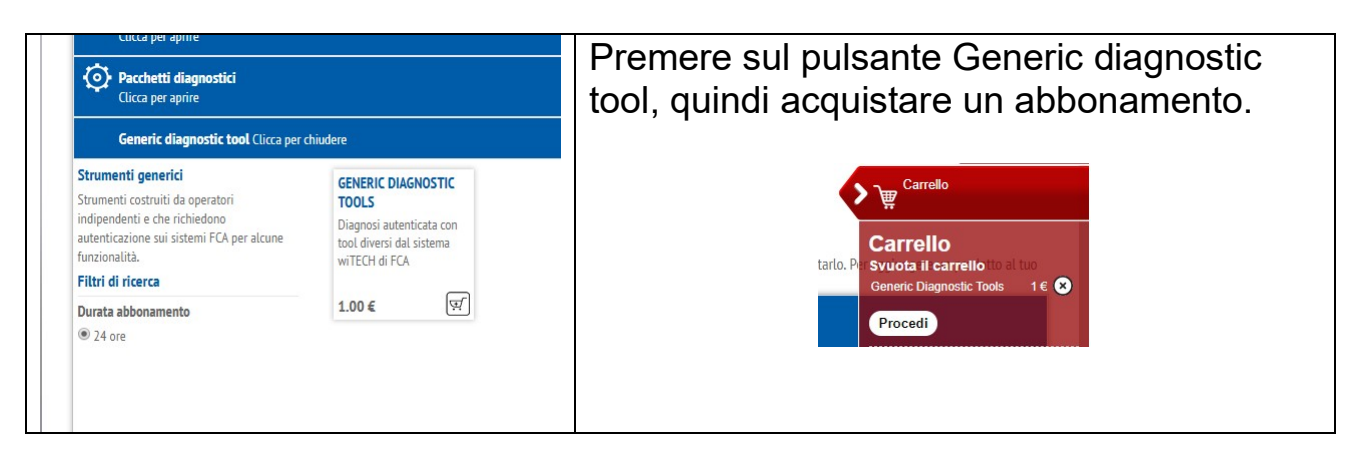

| Il tuo carrello                                   |                            | Procedere quindi con il pagamento.                                                                                                    |
|---------------------------------------------------|----------------------------|----------------------------------------------------------------------------------------------------|
| Generic Diagnostic Tools                          | 1,00 €                     | Pagamento                                                                                                    |
| Totale Carrello<br>Imposte<br>Spese di Spedizione | 1,00 €<br>0,22 €<br>0,00 € | Metado di popurente<br>Participatione di popurento del civalito Catali con Cata di Crettino,<br>eventualmente anche prospeta.<br>paga va sifay -a                 |
| Totale Acquisto                                   | 1,22€                      | PayPal Langtone platitions of pagements can participate vituals, the permeter difference care visual of pagements and careful as perspects, e and and care parts. |
| Torna ai Cataloghi                                | Pagamento                  | Top or Right                                                                                                    |

## 3. Attivazione Token

| PECH<br>Registrati                                                                                                    | Accedere nuovamente al sito<br>https://www.technicalinformation.fiat.com<br>e premere il pulsante Accedi. |
|----------------------------------------------------------------------------------------------------|----------------------------------------------------------------------------------------------------|
| User ID<br>Password<br>Serve aiuto?<br>Hai dimenticato la Password?<br>LOGIN                                                                                                    | Inserire le proprie credenziali e premere l tuoi<br>abbonamenti.                                          |
| Documentazione Tecnica     Pacchetti diagnostici     Generi       ☑ Da configurare     ☑ Da attivare     ☑ Attivo     □ Scaduto     □ A       Generic Diagnostic Tools     □ Nit Poctors     □ Nit Poctors     □ Nit Poctors | ic diagnostic tool Pacchetti ECU a Transazione Pacchetti ECU a Tempo<br>nullato                           |

Premere Generic diagnostic tool, quindi attivare il pulsante Da Attivare. Premere quindi il pulsante .

Cliccare infine il link in basso per attivare l'abbonamento.

Cliccare per ATTIVARE ABBONAMENTO PyS1973 - GenDiagnTools